## Flash tool 使用说明

一、解压软件后,双击.exe 文件

|                  |                                       |                                           |                    |                         |                   | - 0    | ×  |
|------------------|---------------------------------------|-------------------------------------------|--------------------|-------------------------|-------------------|--------|----|
| 🗸 🗸 🗸 🗸 🗸 🗸      | Flash_Tool_exe_Windows_v5.1836.01.000 | <ul> <li>SP_Flash_Tool_exe_Win</li> </ul> | dows_v5.1836.01.00 | 0 🕨 👻                   | <i>4</i> <b>9</b> | 搜索 SP_ | Fl |
| 件(E) 编辑(E) 查看(V) | 工具(I) 帮助(H)                           |                                           |                    |                         |                   |        | _  |
| 组织 ▼   包含到库中 ▼   | 共享 🔻 新建文件夹                            |                                           |                    |                         | 855               | •      | 0  |
| ☆ 收藏夹            | 名称                                    | 修改日期                                      | 类型                 | 大小                      |                   |        |    |
| 🚺 下载             | 🌡 BackupData                          | 2019/12/17 15:37                          | 文件夹                |                         |                   |        |    |
| 📃 桌面             | \rm codecs                            | 2019/9/17 11:42                           | 文件夹                |                         |                   |        |    |
| 19 最近访问的位置       | 퉬 imageformats                        | 2019/9/17 11:42                           | 文件夹                |                         |                   |        |    |
| 2345Downloads    | 퉬 sqldrivers                          | 2019/9/17 11:42                           | 文件夹                |                         |                   |        |    |
|                  | 👊 assistant.exe                       | 2018/9/18 13:43                           | 应用程序               | 1,181 KB                |                   |        |    |
| <b>=</b> #       | 📄 BromAdapterTool.ini                 | 2018/9/18 13:43                           | INI 文件             | 1 KB                    |                   |        |    |
|                  | console_mode.xsd                      | 2018/9/18 13:43                           | XSD 文件             | 27 KB                   |                   |        |    |
| 11 视频            | CustPT.ini                            | 2018/9/18 13:43                           | INI 文件             | 1 KB                    |                   |        |    |
| ■ 图片             | 🕑 DA_PL.bin                           | 2018/9/18 13:43                           | BIN 文件             | 11,041 KB               |                   |        |    |
| 📄 文档             | DA_PL_CRYPTO20.bin                    | 2018/9/18 13:43                           | BIN 文件             | 11,04 <mark>1</mark> KB |                   |        |    |
| ∂ 音乐             | DA_SWSEC.bin                          | 2018/9/18 13:43                           | BIN 文件             | 3,962 KB                |                   |        |    |
|                  | DA_SWSEC_CRYPTO20.bin                 | 2018/9/18 13:43                           | BIN 文件             | 3,962 KB                |                   |        |    |
| 📕 计算机            | dl_without_scatter.xml                | 2018/9/18 13:43                           | XML Document       | 2 KB                    |                   |        |    |
| 🏭 本地磁盘 (C:)      | 📄 download_scene.ini                  | 2018/9/18 13:43                           | INI 文件             | 1 KB                    |                   |        |    |
| —<br>— 本地磁盘 (D:) | 🞽 flash_tool.exe                      | 2018/9/18 13:43                           | 应用程序               | 10,164 KB               |                   |        |    |
| 本地磁盘 (E:)        | flashtool.qch                         | 2018/9/18 13:43                           | QCH 文件             | 6,432 KB                |                   |        |    |
| ★ 林磁舟 (E·)       | 📄 flashtool.qhc                       | 2018/9/18 13:43                           | QHC 文件             | 12 KB                   |                   |        |    |
|                  | SlashToolLib.dll                      | 2018/9/18 13:43                           | 应用程序扩展             | 1,450 KB                |                   |        |    |
| CD WPSMA         | FlashToolLib.v1.dll                   | 2018/9/18 13:43                           | 应用程序扩展             | 2,798 KB                |                   |        |    |
|                  | SlashtoollibEx.dll                    | 2018/9/18 13:43                           | 应用程序扩展             | 4,314 KB                |                   |        |    |
| ■ 网络             | history.ini                           | 2019/12/17 16:36                          | INI 文件             | 21 KB                   |                   |        |    |
|                  | 📄 key.ini                             | 2018/9/18 13:43                           | INI 文件             | 3 KB                    |                   |        |    |
|                  | 🚳 msvcp90.dll                         | 2018/9/18 13:43                           | 应用程序扩展             | 556 KB                  |                   |        |    |
|                  | Smsvcr90.dll                          | 2018/9/18 13:43                           | 应用程序扩展             | 641 KB                  |                   |        |    |
|                  | MTK_AllInOne_DA.bin                   | 2018/9/18 13:43                           | BIN 文件             | 11,150 KB               |                   |        |    |

## 二. 找到"Download-Agent"点击"choose"

| Smart Phone Flash Tool(Runtime      | Trace Mode)                                                                                                    | and the state of                       |                        |                  |                                             |  |  |  |  |  |
|-------------------------------------|----------------------------------------------------------------------------------------------------|----------------------------------------|------------------------|------------------|---------------------------------------------|--|--|--|--|--|
| <u>Options W</u> indow <u>H</u> elp |                                                                                                    |                                        |                        |                  |                                             |  |  |  |  |  |
|                                     | W <u>e</u> lcome Form <u>a</u> t                                                                                      | Download Readba                        | ck Memory <u>T</u> est |                  |                                             |  |  |  |  |  |
| IN.                                 | Download                                                                                                    | ©<br>Stop                              |                        |                  |                                             |  |  |  |  |  |
|                                     | Download-Agent ol_exe_Windows_v5.1836.01.000\SP_Flash_Tool_exe_Windows_v5.1836.01.000\MMTK_AllInOne_DA.bin            |                                        |                        |                  |                                             |  |  |  |  |  |
|                                     | Scatter-loading File D: \测试文档\S550\20191217\mt6739o_s550_customer_cc_64gbitp8d3_o1_lte_6m-cs_mul_user_2019 🔽 📒 choose |                                        |                        |                  |                                             |  |  |  |  |  |
| MT6739                              | Authentication File                                                                                                   |                                        |                        |                  |                                             |  |  |  |  |  |
| WI0105                              | Download Only                                                                                                    | -                                      |                        |                  |                                             |  |  |  |  |  |
|                                     | V Name                                                                                                    | Begin Address                          | End Address            | Region           | Location                                    |  |  |  |  |  |
|                                     | 👿 preloader                                                                                                    | 0x000000000000000000000000000000000000 | 0x00000000001c47f      | EMMC_BOOT1_BOOT2 | D:\测试文档\S550\20191217\mt673                 |  |  |  |  |  |
|                                     | recovery                                                                                                    | 0x000000000108000                      | 0x000000000caf52b      | EMMC_USER        | D:\测试文档\S550\20191217\mt673                 |  |  |  |  |  |
| +                                   | 🔽 md1img                                                                                                    | 0x000000009500000                      | 0x000000000a91722f     | EMMC_USER        | D:\测试文档\S550\20191217\mt673                 |  |  |  |  |  |
|                                     | Md1dsp                                                                                                    | 0x00000000d500000                      | 0x00000000db1c31f      | EMMC_USER        | D:\测试文档\S550\20191217\mt673                 |  |  |  |  |  |
|                                     | 🔽 spmfw                                                                                                    | 0x00000000e500000                      | 0x000000000e5060bf     | EMMC_USER        | D:\测试文档\S550\20191217\mt673                 |  |  |  |  |  |
|                                     | ✓ mcupmfw                                                                                                    | 0x00000000e600000                      | 0x00000000e600d6f      | EMMC_USER        | D:\测试文档\S550\20191217\mt673                 |  |  |  |  |  |
|                                     | 💟 lk                                                                                                    | 0x000000010c00000                      | 0x000000010c75d8f      | EMMC_USER        | D:\测试文档\S550\20191217\mt673                 |  |  |  |  |  |
|                                     | Ik2                                                                                                    | 0x000000010d00000                      | 0x000000010d75d8f      | EMMC_USER        | D:\测试文档\S550\20191217\mt673                 |  |  |  |  |  |
|                                     | 🛛 loader_ext1                                                                                                    | 0x000000010e00000                      | 0x0000000010e0adcf     | EMMC_USER        | D:\测试文档\S550\20191217\mt673                 |  |  |  |  |  |
|                                     | ☑ loader_ext2                                                                                                    | 0x000000010e10000                      | 0x0000000010e1adcf     | EMMC_USER        | D:\测试文档\S550\20191217\mt673                 |  |  |  |  |  |
|                                     | 🔽 boot                                                                                                    | 0x000000010e20000                      | 0x0000000115d3527      | EMMC_USER        | D:\测试文档\S550\20191217\mt673                 |  |  |  |  |  |
|                                     | V logo                                                                                                    | 0x000000012620000                      | 0x00000001277198f      | EMMC USER        | D:\测试文档\S550\20191217\mt673 *               |  |  |  |  |  |
|                                     |                                                                                                    |                                        |                        |                  |                                             |  |  |  |  |  |
|                                     | 0.8/s                                                                                                    | 0 Bytes                                | EMMC High Sne          | ed 0:00 1151     | B. Då Download åll (bigh sneed auto detect) |  |  |  |  |  |

三. 选择"MTK\_ALLInOne\_DA.bi",点击"选择"

| Open Download Ager | nt File                           | 0 1                       | -                                  |                              |   | <br>- |               |                             |
|--------------------|-----------------------------------|---------------------------|------------------------------------|------------------------------|---|-------|---------------|-----------------------------|
| 00 · H#F           | 、 ・本地設置 (F) ・ mtk_SP_Flash_Tool_e | xe_Windows_v5.1836.01.000 | <ul> <li>SP_Flash_Tool_</li> </ul> | exe_Windows_v5.1836.01.000 + | _ |       |               | • 4 00 Haller Jolene Win. P |
| 组织 • 新建文件夹         |                                   |                           |                                    |                              |   |       |               |                             |
| ★ 収蔵夫              | 名称                                | 修改日期                      | 単型                                 | 大小                           |   |       |               |                             |
| 14 T#C             | 🔒 BackupData                      | 2019/12/17 15:37          | 文件夾                                |                              |   |       |               |                             |
| (国) 東西             | 🔒 codecs                          | 2019/9/17 11:42           | 文件夹                                |                              |   |       |               |                             |
| 3. 最近访问的位置         | 🎍 imageformats                    | 2019/9/17 11:42           | 文件夹                                |                              |   |       |               |                             |
| 2345Downloads      | 🗼 sqldrivers                      | 2019/9/17 11:42           | 文师夹                                |                              |   |       |               |                             |
|                    | DA_PL.bin                         | 2018/9/18 13:43           | BIN 文师                             | 11,041 KB                    |   |       |               |                             |
| No. Inc.           | DA_PL_CRYPTO20.bin                | 2018/9/18 13:43           | BIN 文件                             | 11,041 KB                    |   |       |               |                             |
| All your           | DA_SWSEC.bin                      | 2018/9/18 13:43           | BIN 文件                             | 3,962 KB                     |   |       |               |                             |
| TEAR DE LA         | DA_SWSEC_CRYPTO20.bin             | 2018/9/18 13:43           | BIN 文件                             | 3,962 KB                     |   |       |               |                             |
|                    | MTK_AllInOne_DA.bin               | 2018/9/18 13:43           | BIN 文件                             | 11,150 KB                    |   |       |               |                             |
| (1) 文档             | -                                 |                           |                                    |                              |   |       |               |                             |
| 1 首次               |                                   |                           |                                    |                              |   |       |               |                             |
| -                  |                                   |                           |                                    |                              |   |       |               |                             |
| (単 計算机)            |                                   |                           |                                    |                              |   |       |               |                             |
| 🏭 本地磁量 (Ci)        |                                   |                           |                                    |                              |   |       |               |                             |
| 🕞 本地磁量 (D:)        |                                   |                           |                                    |                              |   |       |               |                             |
| 🖙 本地磁盘 (E:)        |                                   |                           |                                    |                              |   |       |               |                             |
| Ca 本地磁量 (F)        |                                   |                           |                                    |                              |   |       |               |                             |
| △ WPS 网盘           |                                   |                           |                                    |                              |   |       |               |                             |
|                    |                                   |                           |                                    |                              |   |       |               |                             |
| 🗣 网络               |                                   |                           |                                    |                              |   |       |               |                             |
|                    |                                   |                           |                                    |                              |   |       |               |                             |
|                    |                                   |                           |                                    |                              |   |       |               |                             |
|                    |                                   |                           |                                    |                              |   |       |               |                             |
|                    |                                   |                           |                                    |                              |   |       |               |                             |
|                    |                                   |                           |                                    |                              |   |       |               |                             |
|                    |                                   |                           |                                    |                              |   |       |               |                             |
|                    |                                   |                           |                                    |                              |   |       |               |                             |
|                    |                                   |                           |                                    |                              |   |       |               |                             |
|                    |                                   |                           |                                    |                              |   |       |               |                             |
|                    |                                   |                           |                                    |                              |   |       |               |                             |
|                    |                                   |                           |                                    |                              |   |       |               |                             |
|                    |                                   |                           |                                    |                              |   |       |               |                             |
|                    |                                   |                           |                                    |                              |   |       |               |                             |
|                    |                                   |                           |                                    |                              |   |       |               |                             |
|                    |                                   |                           |                                    |                              |   |       |               |                             |
|                    |                                   |                           |                                    |                              |   |       |               |                             |
|                    |                                   |                           |                                    |                              |   |       |               |                             |
|                    |                                   |                           |                                    |                              |   |       |               |                             |
|                    |                                   |                           |                                    |                              |   |       |               |                             |
| ~                  | Attended and an an and a          |                           |                                    |                              |   |       |               | and the state states        |
| X                  | Heida: MTR_AttnOne_DA.bin         |                           |                                    |                              |   |       | 🔁 🕈 🕫 🆣 🖼 🐐 📕 | • [bin rise (r.din)] •      |
|                    |                                   |                           |                                    |                              |   |       |               | 打开(2) 取満                    |
|                    |                                   |                           |                                    |                              |   |       |               |                             |

四、找到"Scatter-loading File",点击"choose"

|      | ome Form <u>a</u> t | Download Readba                        | ck Memory <u>T</u> est    |                                       |                                 |
|------|---------------------|----------------------------------------|---------------------------|---------------------------------------|---------------------------------|
|      | Download            | O<br>Stop                              |                           |                                       |                                 |
| Dow  | nload-Agent         | ol_exe_Windows_v5                      | . 1836. 01. 000\SP_Flash_ | Tool_exe_Windows_ <del>v</del> 5. 183 | 6.01.000\\MTK_AllInOne_DA.bin   |
| Sca  | tter-loading        | File I: \测试文档\S550'                    | \20191217\mt6739o_s550    | _customer_cc_64gbitp8d3_              | _o1_lte_6m-cs_mul_user_2019 💌 📒 |
| 739  | hentication H       | le                                     |                           |                                       |                                 |
| Dow  | nload Only          | -                                      |                           |                                       |                                 |
|      | Name                | Begin Address                          | End Address               | Region                                | Location                        |
|      | preloader           | 0x000000000000000000000000000000000000 | 0x00000000001c47f         | EMMC_BOOT1_BOOT2                      | D:\测试文档\S550\20191217\mt673     |
|      | recovery            | 0x000000000108000                      | 0x000000000caf52b         | EMMC_USER                             | D:\测试文档\S550\20191217\mt673     |
|      | md1img              | 0x000000009500000                      | 0x000000000a91722f        | EMMC_USER                             | D:\测试文档\S550\20191217\mt673     |
|      | md1dsp              | 0x00000000d500000                      | 0x00000000db1c31f         | EMMC_USER                             | D:\测试文档\S550\20191217\mt673     |
|      | spmfw               | 0x00000000e500000                      | 0x00000000e5060bf         | EMMC_USER                             | D:\测试文档\S550\20191217\mt673     |
| 2    | mcupmfw             | 0x00000000e600000                      | 0x00000000e600d6f         | EMMC_USER                             | D:\测试文档\S550\20191217\mt673     |
|      | lk                  | 0x000000010c00000                      | 0x0000000010c75d8f        | EMMC_USER                             | D:\测试文档\S550\20191217\mt673     |
| 1000 | lk2                 | 0x000000010d00000                      | 0x000000010d75d8f         | EMMC_USER                             | D:\测试文档\S550\20191217\mt673     |
|      | loader_ext1         | 0x000000010e00000                      | 0x0000000010e0adcf        | EMMC_USER                             | D:\测试文档\S550\20191217\mt673     |
|      |                     | 0x0000000010e10000                     | 0x0000000010e1adcf        | EMMC_USER                             | D:\测试文档\S550\20191217\mt673     |
|      | loader_ext2         |                                        |                           | EMMC LISER                            | D:\测试文档\S550\20191217\mt673     |
|      | loader_ext2<br>boot | 0x0000000010e20000                     | 0x0000000115d3527         | Elvine_OSER                           |                                 |

五、找到版本存放的位置,选择"MT6739\_Android\_scatter.txt",点击下方的"选择"

| Open Scatter File | 請机 → ⇒ | 地融盘(D:) > 房试文档 > 5550 > ;  | 20191217 + mt6739o_s5 | 50_customer_cc_64 | gbitp8d3_o1_ite | 5m-cs_mul_user_2019 | 12170915 • | - | <br>- |   | <br>• 4 6 Bitt 19 550 avistom A |
|-------------------|--------|----------------------------|-----------------------|-------------------|-----------------|---------------------|------------|---|-------|---|---------------------------------|
| (BIR · Billt)文    | (外央    |                            |                       |                   |                 |                     |            |   |       |   | ii • 🖬 🛛                        |
| * ****            | 1      | <i>R</i> : (               | 传改日期                  | 供型                | 大小              |                     |            |   |       |   |                                 |
| THE FUL           |        | database                   | 2019/12/17 10:46      | 文体表               |                 |                     |            |   |       |   |                                 |
| 1 AM              | 1      | MT6739_Android_scatter.txt | 2019/12/17 9:16       | Text Document     | 15 KB           |                     |            |   |       |   |                                 |
| 1 最近访问的位          | 10     |                            |                       |                   |                 |                     |            |   |       |   |                                 |
| 🔒 2345Downlo      | oads   |                            |                       |                   |                 |                     |            |   |       |   |                                 |
|                   |        |                            |                       |                   |                 |                     |            |   |       |   |                                 |
| 50 A              |        |                            |                       |                   |                 |                     |            |   |       |   |                                 |
| 🖬 सरजा            |        |                            |                       |                   |                 |                     |            |   |       |   |                                 |
| N 125             |        |                            |                       |                   |                 |                     |            |   |       |   |                                 |
| 1 × m             |        |                            |                       |                   |                 |                     |            |   |       |   |                                 |
|                   |        |                            |                       |                   |                 |                     |            |   |       |   |                                 |
| · <b>● 计算机</b>    |        |                            |                       |                   |                 |                     |            |   |       |   |                                 |
| 🏭 本地磁戲 (Ci)       |        |                            |                       |                   |                 |                     |            |   |       |   |                                 |
| 本地磁盘 (D)          | )      |                            |                       |                   |                 |                     |            |   |       |   |                                 |
| 二 本地磁盘 (E)        |        |                            |                       |                   |                 |                     |            |   |       |   |                                 |
| 🕞 本地磁盘 (Fi)       |        |                            |                       |                   |                 |                     |            |   |       |   |                                 |
| △ WPS用量           |        |                            |                       |                   |                 |                     |            |   |       |   |                                 |
|                   |        |                            |                       |                   |                 |                     |            |   |       |   |                                 |
| • 网络              |        |                            |                       |                   |                 |                     |            |   |       |   |                                 |
|                   |        |                            |                       |                   |                 |                     |            |   |       |   |                                 |
|                   |        |                            |                       |                   |                 |                     |            |   |       |   |                                 |
|                   |        |                            |                       |                   |                 |                     |            |   |       |   |                                 |
|                   |        |                            |                       |                   |                 |                     |            |   |       |   |                                 |
|                   |        |                            |                       |                   |                 |                     |            |   |       |   |                                 |
|                   |        |                            |                       |                   |                 |                     |            |   |       |   |                                 |
|                   |        |                            |                       |                   |                 |                     |            |   |       |   |                                 |
|                   |        |                            |                       |                   |                 |                     |            |   |       |   |                                 |
|                   |        |                            |                       |                   |                 |                     |            |   |       |   |                                 |
|                   |        |                            |                       |                   |                 |                     |            |   |       |   |                                 |
|                   |        |                            |                       |                   |                 |                     |            |   |       |   |                                 |
|                   |        |                            |                       |                   |                 |                     |            |   |       |   |                                 |
|                   |        |                            |                       |                   |                 |                     |            |   |       |   |                                 |
|                   |        |                            |                       |                   |                 |                     |            |   |       |   |                                 |
|                   |        |                            |                       |                   |                 |                     |            |   |       |   |                                 |
|                   |        |                            |                       |                   |                 |                     |            |   |       |   |                                 |
|                   |        |                            |                       |                   |                 |                     |            |   |       |   |                                 |
|                   | 文件名(N) | MT6739_Android_scatter.txt |                       |                   |                 |                     |            |   |       |   | Map File (".bt ".aml)           |
|                   |        |                            |                       |                   |                 |                     |            |   |       |   | 和海                              |
| _                 | _      |                            |                       |                   |                 |                     |            |   | <br>  | _ |                                 |

六、点击下拉菜单,选择"Firmware Upgrade"模式

|        |                                                       | Dumlard D 1                             |                                                       |                                                    |                                                              |                                                                                                    |
|--------|-------------------------------------------------------|-----------------------------------------|-------------------------------------------------------|----------------------------------------------------|--------------------------------------------------------------|----------------------------------------------------------------------------------------------------|
| зм.    | Download                                              | Stop                                    | ack   Memory <u>l</u> est                             |                                                    |                                                              |                                                                                                    |
|        | Download-Agent<br>Scatter-loading                     | ol_exe_Windows_v<br>File D:\测试文档\S550   | 5. 1836. 01. 000\SP_Flash_<br>)\20191217\mt6739o_s550 | Tool_exe_Windows_v5.183<br>_customer_cc_64gbitp8d3 | 6.01.000\\WTK_AllInOne_DA.bin<br>_o1_lte_6m-cs_mul_user_2019 | cho                                                                                                    |
| MT6739 | Firmware Upgrad<br>Format All + Do<br>Firmware Upgrad | e  wnload e  n Address                  | End Address                                           | Region                                             | Location                                                     | in the second second se |
| 5      | Download Unly                                         | 0x0000000000000000000000000000000000000 | 0x00000000001c47f                                     | EMMC BOOT1 BOOT2                                   | D:\测试文档\S550\20191217\mt                                     | 673                                                                                                    |
|        | ✓ recovery                                            | 0x000000000108000                       | 0x000000000caf52b                                     | EMMC USER                                          | D:\测试文档\S550\20191217\mt                                     | 673                                                                                                    |
|        | ✓ md1ima                                              | 0x000000009500000                       | 0x000000000a91722f                                    | EMMC USER                                          | D:\测试文档\\$550\20191217\mt                                    | 673                                                                                                    |
|        | ✓ md1dsp                                              | 0x00000000d500000                       | 0x00000000db1c31f                                     | EMMC_USER                                          | D:\测试文档\S550\20191217\mt                                     | 673                                                                                                    |
|        | spmfw                                                 | 0x00000000e500000                       | 0x00000000e5060bf                                     | EMMC_USER                                          | D:\测试文档\S550\20191217\mt                                     | 673                                                                                                    |
|        | ✓ mcupmfw                                             | 0x00000000e600000                       | 0x00000000e600d6f                                     | EMMC_USER                                          | D:\测试文档\S550\20191217\mt                                     | 673                                                                                                    |
|        | ☑ lk                                                  | 0x000000010c00000                       | 0x000000010c75d8f                                     | EMMC_USER                                          | D:\测试文档\S550\20191217\mt                                     | 673                                                                                                    |
|        | Ik2                                                   | 0x000000010d00000                       | 0x000000010d75d8f                                     | EMMC_USER                                          | D:\测试文档\S550\20191217\mt                                     | 673                                                                                                    |
|        | loader_ext1                                           | 0x0000000010e00000                      | 0x0000000010e0adcf                                    | EMMC_USER                                          | D:\测试文档\S550\20191217\mt                                     | 673                                                                                                    |
|        | ✓ loader_ext2                                         | 0x000000010e10000                       | 0x000000010e1adcf                                     | EMMC_USER                                          | D:\测试文档\S550\20191217\mt                                     | 673                                                                                                    |
|        | 📝 boot                                                | 0x000000010e20000                       | 0x00000000115d3527                                    | EMMC_USER                                          | D:\测试文档\S550\20191217\mt                                     | 673                                                                                                    |
|        | W lana                                                | 0x000000012620000                       | 0x00000001277198f                                     | EMMC LISER                                         | D小训与十文档) \$550) 20191217(mt                                  | 673                                                                                                    |

七、点击"Download",机器关机,插入 usb 线

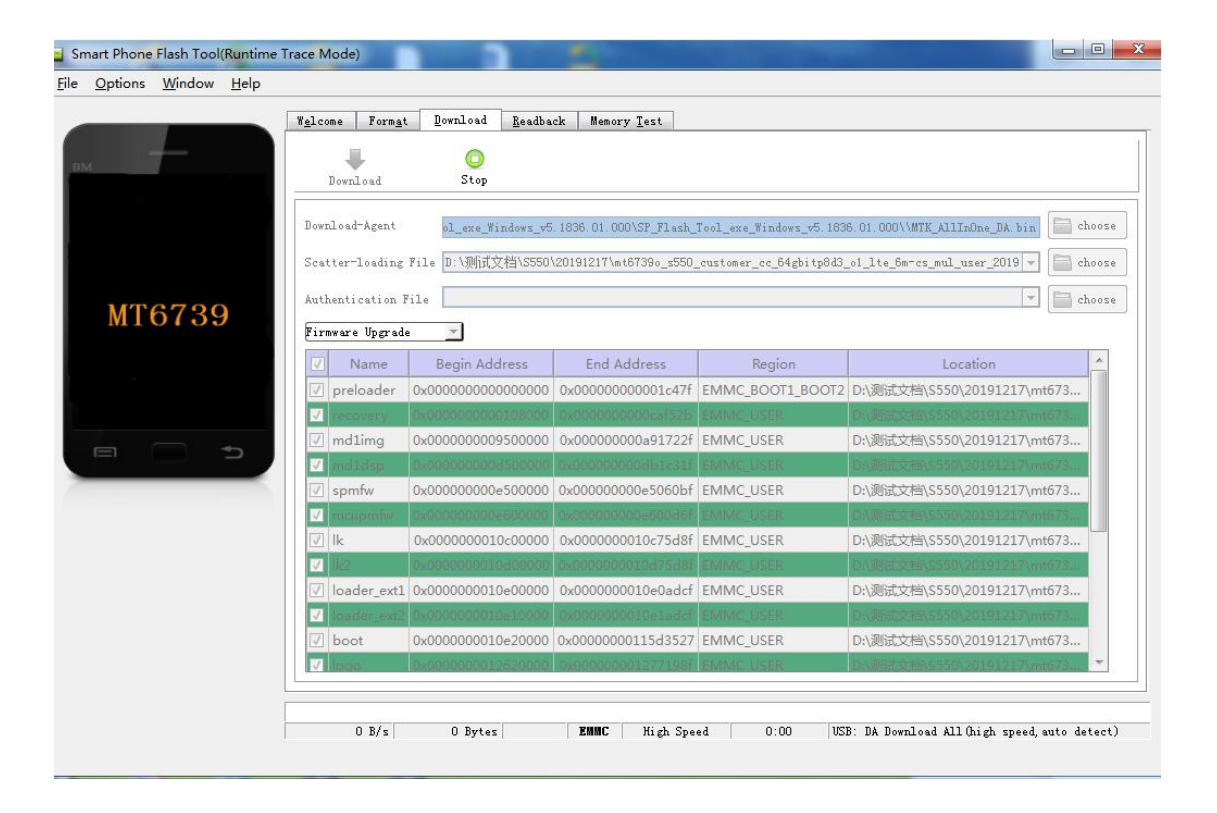